# **QBOX Mini-2000 Series**

Fanless Box PC with Intel<sup>®</sup> Atom™ Processor N2600 User's Guide

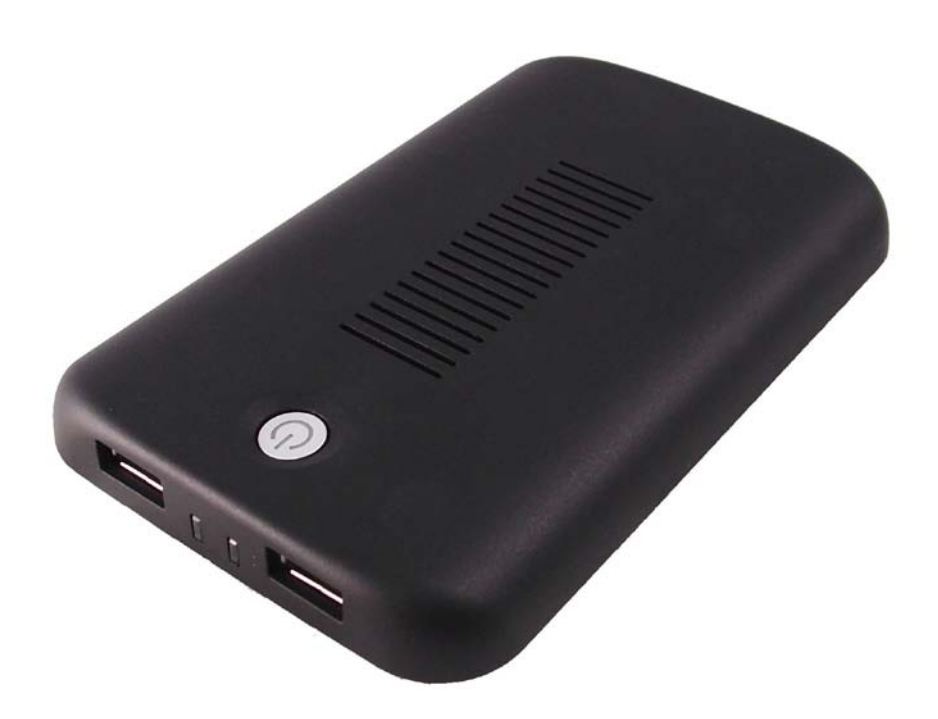

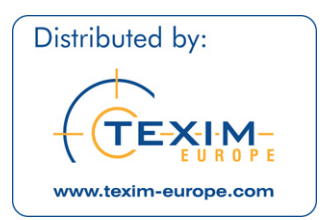

| Contact Info: | Quanmax Inc.                                     |
|---------------|--------------------------------------------------|
|               | 4F, No. 415, Ti-Ding Blvd. Sec. 2NeiHu District, |
|               | Taipei 114Taiwan                                 |
|               | Tel: +886-2-2799-2789                            |
|               | Fax: +886-2-2799-7399                            |
|               |                                                  |

www.quanmax.com

© 2012 Quanmax Inc. All rights reserved.

Visit our site at:

The information in this user's guide is provided for reference only. Quanmax does not assume any liability arising out of the application or use of the information or products described herein. This user's guide may contain or reference information and products protected by copyrights or patents and does not convey any license under the patent rights of Quanmax, nor the rights of others.

Quanmax is a registered trademark of Quanmax. All trademarks, registered trademarks, and trade names used in this user's guide are the property of their respective owners. All rights reserved. This user's guide contains information proprietary to Quanmax. Customers may reprint and use this user's guide in other publications. Customers may alter this user's guide and publish it only after they remove the Quanmax name, cover, and logo.

Quanmax reserves the right to make changes without notice in product or component design as warranted by evolution in user needs or progress in engineering or manufacturing technology. Changes which affect the operation of the unit will be documented in the next revision of this user's guide.

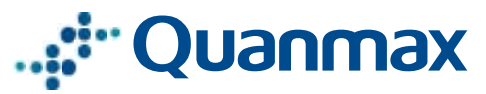

# Content

| Content                            | 3  |
|------------------------------------|----|
| Figures                            | 4  |
| Tables                             | 5  |
| Safety Instructions                | 6  |
| Before You Begin                   | 6  |
| When Working Inside a Computer     | 7  |
| Preventing Electrostatic Discharge |    |
| Instructions for Lithium Battery   | 9  |
| Preface                            | 10 |
| How to Use This Guide              | 10 |
| Unpacking                          | 10 |
| Regulatory Compliance Statements   | 10 |
| Warranty Policy                    | 11 |
| Maintaining Your Computer          | 12 |
| Chapter 1 Introduction             | 15 |
| Overview                           | 15 |
| Product Specifications             | 16 |
| System Tour                        | 17 |
| Mechanical Dimensions              | 19 |
| Chapter 2 Getting Started          | 20 |
| Setting up your PC                 | 20 |
| Chapter 3 AMI BIOS Setup           |    |
| Overview                           |    |
| Main Menu                          |    |
| Advanced Menu                      | 24 |
| Boot Menu                          |    |
| Security Menu                      | 30 |
| Save & Exit Menu                   | 30 |
| Chapter 4 Driver Installation      | 32 |

# **Figures**

| Figure 1 I/Os                         | . 17 |
|---------------------------------------|------|
| Figure 2 Mechanical Dimensions        | . 19 |
| Figure 3 HDMI                         | . 20 |
| Figure 4 Connect USB mouse & keyboard | . 20 |
| Figure 5 Turning on the system        | . 21 |

# **Tables**

| Table 1 QBOX Mini-2000 Specification                   | 16 |
|--------------------------------------------------------|----|
| Table 2 BIOS Main Menu                                 | 23 |
| Table 3 Advanced Menu                                  | 24 |
| Table 4 Advanced Menu – Display Configuration          | 24 |
| Table 5 Advanced Menu – Power Management Configuration | 25 |
| Table 6 Advanced Menu – CPU Advanced Configuration     | 26 |
| Table 7 Advanced Menu – SATA Configuration             | 27 |
| Table 8 Advanced Menu – USB Configuration              | 27 |
| Table 9 Advanced Menu –H/W Monitor                     | 28 |
| Table 10 Boot Menu                                     | 29 |
| Table 11 Security Menu                                 | 30 |
| Table 12 Save & Exit Menu                              | 30 |
|                                                        |    |

# **Safety Instructions**

## Before You Begin

Before handling the product, read the instructions and safety guidelines on the following pages to prevent damage to the product and to ensure your own personal safety. Refer to the "Advisories" section in the Preface for advisory conventions used in this user's guide, including the distinction between Warnings, Cautions, Important Notes, and Notes.

- Always use caution when handling/operating a computer. Only qualified, experienced, authorized electronics service personnel should access the interior of a computer. The power supplies produce high voltages and energy hazards, which can cause bodily harm.
- Use extreme caution when installing or removing components. Refer to the installation instructions in this user's guide for precautions and procedures. If you have any questions, please contact Quanmax Post-Sales Technical Support.
- Access can only be gained by service persons or by users who have been instructed about the reasons for the restrictions applied to the location and about any precautions that shall be taken; and access is through the use of a tool or lock and key, or other means of security, and is controlled by authority responsible for the location.

### WARNING

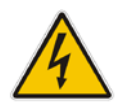

High voltages are present inside the chassis when the unit's power cord is plugged into an electrical outlet. Turn off system power, turn off the power supply, and then disconnect the power cord from its source before removing the chassis cover. Turning off the system power switch does not remove power to components.

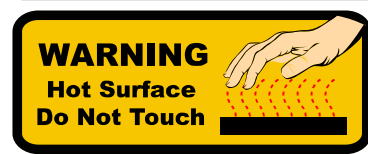

The product chassis may be hot when the system is working. Please do not touch the surface before turn off the system power and wait for about 5 minutes until the system cools down.

## • When Working Inside a Computer

Before taking covers off a computer, perform the following steps:

- 1. Turn off the computer and any peripherals.
- 2. Disconnect the computer and peripherals from their power sources or subsystems to prevent electric shock or system board damage. This does not apply when hot swapping parts.
- 3. Follow the guidelines provided in "Preventing Electrostatic Discharge" on the following page.
- 4. Disconnect any telephone or telecommunications lines from the computer.

In addition, take note of these safety guidelines when appropriate:

- To help avoid possible damage to system boards, wait five seconds after turning off the computer before removing a component, removing a system board, or disconnecting a peripheral device from the computer.
- When you disconnect a cable, pull on its connector or on its strain-relief loop, not on the cable itself. Some cables have a connector with locking tabs. If you are disconnecting this type of cable, press in on the locking tabs before disconnecting the cable. As you pull connectors apart, keep them evenly aligned to avoid bending any connector pins. Also, before connecting a cable, make sure both connectors are correctly oriented and aligned.

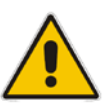

### CAUTION

Do not attempt to service the system yourself except as explained in this user's guide. Follow installation and troubleshooting instructions closely.

# Preventing Electrostatic Discharge

Static electricity can harm system boards. Perform service at an ESD workstation and follow proper ESD procedure to reduce the risk of damage to components. Quanmax strongly encourages you to follow proper ESD procedure, which can include wrist straps and smocks, when servicing equipment. You can also take the following steps to prevent damage from electrostatic discharge (ESD):

- When unpacking a static-sensitive component from its shipping carton, do not remove the component's antistatic packing material until you are ready to install the component in a computer. Just before unwrapping the antistatic packaging, be sure you are at an ESD workstation or grounded. This will discharge any static electricity that may have built up in your body.
- When transporting a sensitive component, first place it in an antistatic container or packaging.
- Handle all sensitive components at an ESD workstation. If possible, use antistatic floor pads and workbench pads.
- Handle components and boards with care. Don't touch the components or contacts on a board. Hold a board by its edges or by its metal mounting bracket.
- Do not handle or store system boards near strong electrostatic, electromagnetic, magnetic, or radioactive fields.

# Instructions for Lithium Battery

### WARNING

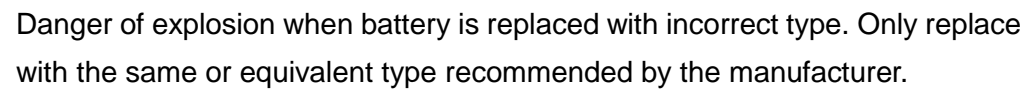

Do not dispose of lithium batteries in domestic waste. Dispose of the battery according to the local regulations dealing with the disposal of these special materials (e.g. to the collecting points for disposal of batteries)

# Preface

# How to Use This Guide

This guide is designed to be used as step-by-step instructions for installation, and as a reference for operation, troubleshooting, and upgrades.

### NOTE

Driver downloads and additional information are available under Downloads on our web site: www.quanmax.com.

# Unpacking

When unpacking, follow these steps:

- 1. After opening the box, save it and the packing material for possible future shipment.
- 2. Remove all items from the box. If any items listed on the purchase order are missing, notify Quanmax customer service immediately.
- 3. Inspect the product for damage. If there is damage, notify Quanmax customer service immediately. Refer to "Warranty Policy" for the return procedure.

## Regulatory Compliance Statements

This section provides the FCC compliance statement for Class A devices.

### FCC Compliance Statement for Class A Devices

The product(s) described in this user's guide has been tested and found to comply with the limits for a Class A digital device, pursuant to Part 15 of the FCC Rules. These limits are designed to provide reasonable protection against harmful interference when the equipment is operated in a commercial environment. This equipment generates, uses, and can radiate radio frequency energy and, if not installed and used in accordance with the user's guide, may cause harmful interference to radio communications. Operation of this equipment in a residential area (domestic environment) is likely to cause harmful interference, in which case the user will be required to correct the interference (take adequate measures) at their own expense. The user is encouraged to try to correct the interference by one or more of the following measures:

- Reorient or relocate the receiving antenna.
- Increase the separation between the equipment and receiver.
- Connect the equipment to an outlet on a circuit different from that to which the receiver is connected.
- Consult the dealer or an experienced radio/TV technician for help.

Changes or modifications not expressly approved by Quanmax could void the user's authority to operate the equipment.

### NOTE

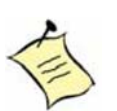

The assembler of a personal computer system may be required to test the system and/or make necessary modifications if a system is found to cause harmful interference or to be noncompliant with the appropriate standards for its intended use.

# Warranty Policy

### **Limited Warranty**

Quanmax Inc.'s detailed Limited Warranty policy can be found under Support at www.quanmax.com. Please consult your distributor for warranty verification. The limited warranty is void if the product has been subjected to alteration, neglect, misuse, or abuse; if any repairs have been attempted by anyone other than Quanmax or its authorized agent; or if the failure is caused by accident, acts of God, or other causes beyond the control of Quanmax or the manufacturer. Neglect, misuse, and abuse shall include any installation, operation, or maintenance of the product other than in accordance with the user's guide.

No agent, dealer, distributor, service company, or other party is authorized to change, modify, or extend the terms of this Limited Warranty in any manner whatsoever. Quanmax reserves the right to make changes or improvements in any product without incurring any obligation to similarly alter products previously purchased.

Preface

### **Return Procedure**

For any Limited Warranty return, please contact Support at www.quanmax.com and login to obtain a Return Material Authorization (RMA) Number. If you do not have an account, send an email to support@quanmax.com to apply for one.

All product(s) returned to Quanmax for service or credit must be accompanied by a Return Material Authorization (RMA) Number. Freight on all returned items must be prepaid by the customer who is responsible for any loss or damage caused by common carrier in transit. Returns for Warranty must include a Failure Report for each unit, by serial number(s), as well as a copy of the original invoice showing the date of purchase.

To reduce risk of damage, returns of product must be in a Quanmax shipping container. If the original container has been lost or damaged, new shipping containers may be obtained from Quanmax Customer Service at a nominal cost. Quanmax owns all parts removed from repaired products. Quanmax uses new and reconditioned parts made by various manufacturers in performing warranty repairs and building replacement products. If Quanmax repairs or replaces a product, its warranty term is not extended.

Shipments not in compliance with this Limited Warranty Return Policy will not be accepted by Quanmax.

### **Limitation of Liability**

In no event shall Quanmax be liable for any defect in hardware, software, loss, or inadequacy of data of any kind, or for any direct, indirect, incidental, or consequential damages in connection with or arising out of the performance or use of any product furnished hereunder. Quanmax's liability shall in no event exceed the purchase price of the product purchased hereunder. The foregoing limitation of liability shall be equally applicable to any service provided by Quanmax or its authorized agent.

# Maintaining Your Computer

### **Environmental Factors**

### Temperature

The ambient temperature within an enclosure may be greater than room ambient temperature. Installation in an enclosure should be such that the amount of air flow required for safe operation is not compromised. Consideration should be given to the maximum rated ambient temperature. Overheating can cause a variety of problems, including premature aging and failure of chips or mechanical failure of devices.

If the system has been exposed to abnormally cold temperatures, allow a two-hour warm-up period to bring it up to normal operating temperature before turning it on. Failure to do so may cause damage to internal components, particularly the hard disk drive.

### Humidity

High-humidity can cause moisture to enter and accumulate in the system. This moisture can cause corrosion of internal components and degrade such properties as electrical resistance and thermal conductivity. Extreme moisture buildup inside the system can result in electrical shorts, which can cause serious damage to the system.

Buildings in which climate is controlled usually maintain an acceptable level of humidity for system equipment. However, if a system is located in an unusually humid location, a dehumidifier can be used to maintain the humidity within an acceptable range. Refer to the "Specifications" section of this user's guide for the operating and storage humidity specifications.

### **Power Protection**

The greatest threats to a system's supply of power are power loss, power spikes, and power surges caused by electrical storms, which interrupt system operation and/or damage system components. To protect your system, always properly ground power cables and one of the following devices.

### Surge Protector

Surge protectors are available in a variety of types and usually provide a level of protection proportional with the cost of the device. Surge protectors prevent voltage spikes from entering a system through the AC power cord. Surge protectors, however, do not offer protection against brownouts, which occur when the voltage drops more than 20 percent below the normal AC line voltage level.

### Line Conditioner

Line conditioners go beyond the over voltage protection of surge protectors. Line conditioners keep a system's AC power source voltage at a fairly constant level and, therefore, can handle brownouts. Because of this added protection, line conditioners cost more than surge protectors. However, line conditioners cannot protect against a complete loss of power.

### Uninterruptible Power Supply

Uninterruptible power supply (UPS) systems offer the most complete protection against variations on power because they use battery power to keep the server running when AC power is lost. The battery is charged by the AC power while it is available, so when AC power is lost, the battery can provide power to the system for a limited amount of time, depending on the UPS system. UPS systems range in price from a few hundred dollars to several thousand dollars, with the more expensive unit s allowing you to run larger systems for a longer period of time when AC power is lost. UPS systems that provide only 5 minutes of battery power let you conduct an orderly shutdown of the system, but are not intended to provide continued operation. Surge protectors should be used with all UPS systems, and the UPS system should be Underwriters Laboratories (UL) safety approved.

# Chapter 1

# Introduction

## Overview

The QBOX Mini-2000 series is a fan-less Box PC is ideal for space critical applications. This embedded hardware platform is designed with  $Intel^{\ensuremath{\mathbb{R}}}$  Atom<sup>TM</sup> Processor N2600 Processor which provides with excellent performance. The system is supported with Intel<sup>®</sup> NM10 Express chipset, and DDR3 SO-DIMM up to 2GB. Featured are 1x mSATA,1x mini-PCIe socket for Wifi module, 3 x USB 2.0, 1x HDMI and 1x Phone Jack for both Line-Out & Mic-In.

### Checklist

- QBOX Mini-2000
- Power Adapter
- Power Cord
- Driver CD
- Quick installation Guide
- Wireless LAN (optional)

### **Features**

- Intel<sup>®</sup> Atom<sup>™</sup> Processor N2600
- Intel<sup>®</sup> NM10 Express Chipset
- DDR3 SO-DIMM Socket
- 1x HDMI, 3x USB2.0
- 1x Phone Jack for both Line-Out & Mic-In
- 1x mSATA
- 1x mPCIe Socket for Wi-Fi Module

# Product Specifications

| CPU Support      | Intel <sup>®</sup> Atom™ Processor N2600 (1M Cache, 1.60 GHz)                                                      |
|------------------|----------------------------------------------------------------------------------------------------|
| Chipset          | Intel <sup>®</sup> NM10 Express Chipset                                                                            |
| Memory           | DDR3 SO-DIMM Socket ( 2GB max )                                                                                    |
| BIOS             | AMI uEFI BIOS<br>1x 16Mb SPI flash ROM                                                                             |
| I/O Chip         | Fintek F71869ED Super I/O                                                                                          |
| Display          | 1x HDMI Connector                                                                                                  |
| Storage          | 1x mSATA                                                                                                    |
| USB              | 3x USB2.0 type A Connectors                                                                                        |
| Audio            | Realtek ALC662 HD Codec<br>1x Phone Jack for both Line-Out & Mic-In                                                |
| Expansion        | 1 x Mini PCI-Express Socket for WiFi module                                                                        |
| Cooling          | Fanless                                                                                                    |
| Switch & LED     | 1x Power On/Off Button (With Power LED)<br>1x Clear CMOS Switch<br>1x HDD LED Indication<br>1x WiFi LED Indication |
| Watchdog Timer   | Programmable WDT to generate System reset event                                                                    |
| Hardware Monitor | Temperature & Voltage Monitoring                                                                                   |
| Real Time Clock  | NM10 integrated RTC                                                                                                |
| Power            | DC 12V-19V Input                                                                                                   |
| Environment      | Operating: 0°C to 40°C                                                                                             |
| Dimensions       | 137.96 x 87.82 x 18.95 mm ( D x W x H )                                                                            |
| Weight           | 193.6 (g)                                                                                                    |
| Certifications   | CE, FCC Class A                                                                                                    |

Table 1 QBOX Mini-2000 Specification

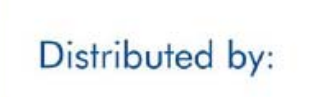

QBOX Mini-2000 User's Manual

 www.texim-europe.com

## System Tour

Refer to the figure below to identify the components of the system.

### QBOX Mini-2000 I/Os

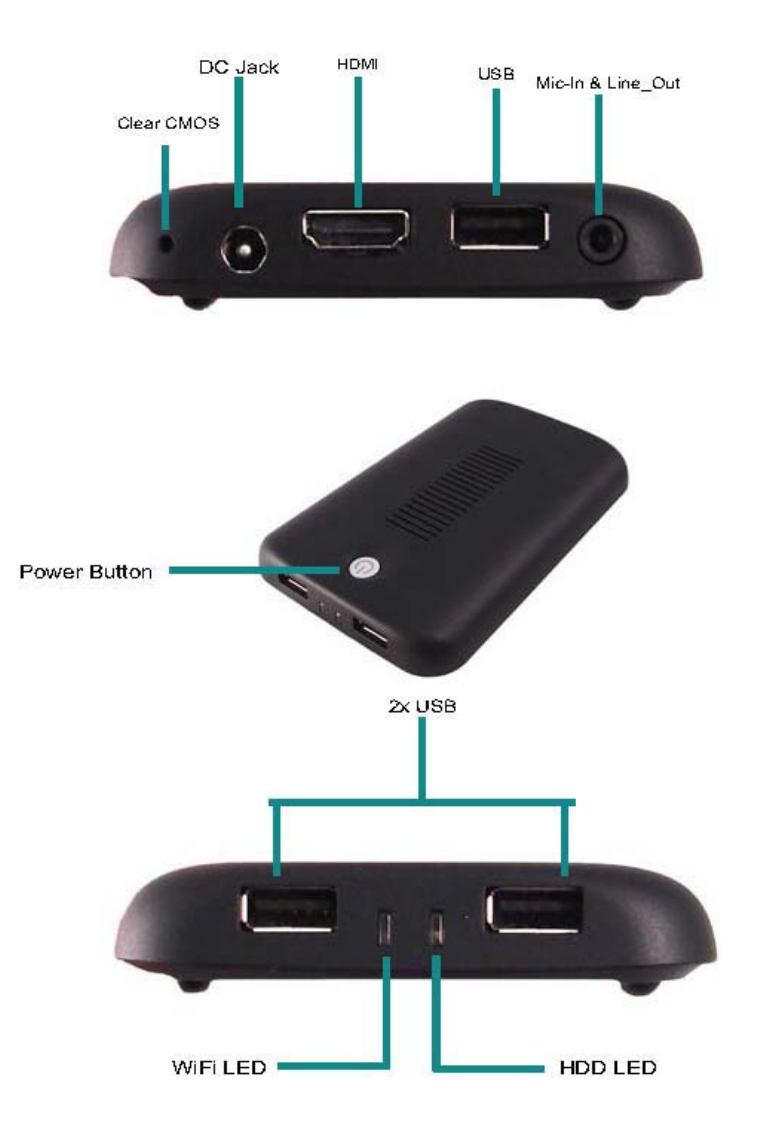

Figure 1 I/Os

### **Power Button**

The power button with power LED allows powering ON and OFF the system.

### Phone Jack

### Audio Out

The green stereo headphone jack is used to connect the system's audio out signal to amplified speakers or headphones.

### MIC-IN

The pink microphone jack is designed to connect the microphone used for video conferencing, voice narrations, or simple audio recordings.

### WiFi LED (Green)

The WiFi LED will light when the WiFi is on.

### HDD LED (Red)

The hard disk LED blinks when data is being written into or read from the HDD.

### USB

The USB (Universal Serial Bus) port is compatible with USB devices such as keyboards, mouse devices, cameras, and hard disk drives. USB allows many devices to run simultaneously on a single computer, with some peripheral acting as additional plug-in sites or hubs.

### DC Jack

The supplied power adapter converts AC power to DC for use with this jack. Power supplied through this jack supplies power to the PC. To prevent damage to the PC, always use the supplied power adapter.

### HDMI

HDMI connector for display output

### **Reset Button**

1x reset button for clear CMOS.

# Mechanical Dimensions

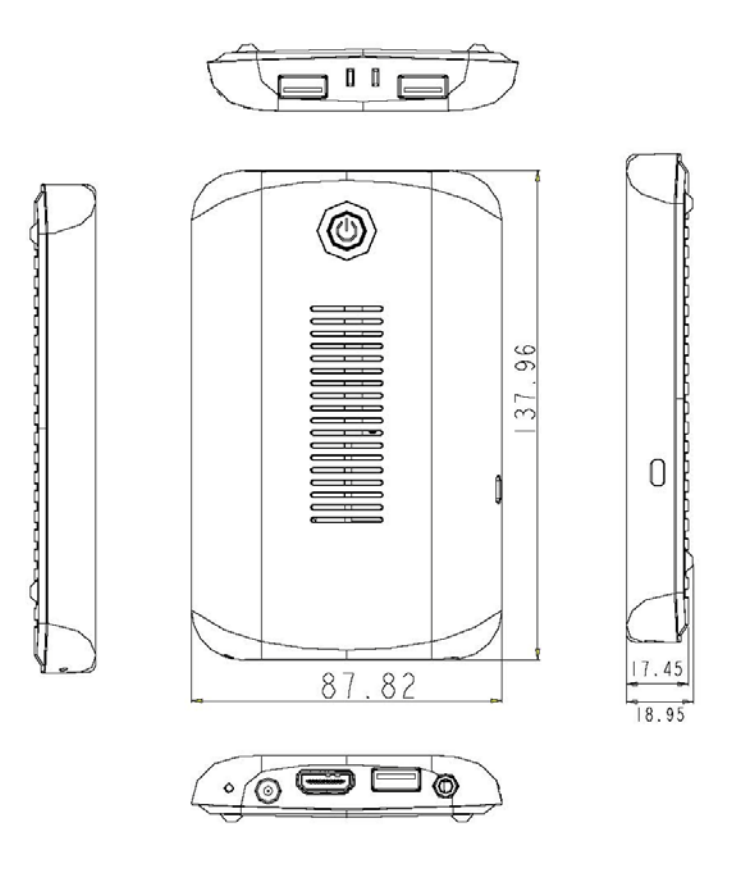

137.96 x 87.82 x 18.95 mm ( D x W x H )

Figure 2 Mechanical Dimensions

# Chapter 2

# **Getting Started**

# Setting up your PC

Connect the HDMI cable from your display to the HDMI port.

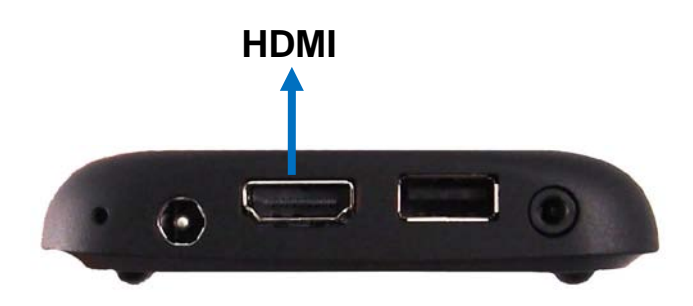

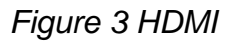

### Connect USB mouse & keyboard

Your QBOX Mini-2000 does not come with a keyboard and mouse connector, but you can use any USB keyboard or mouse to connect with your computer.

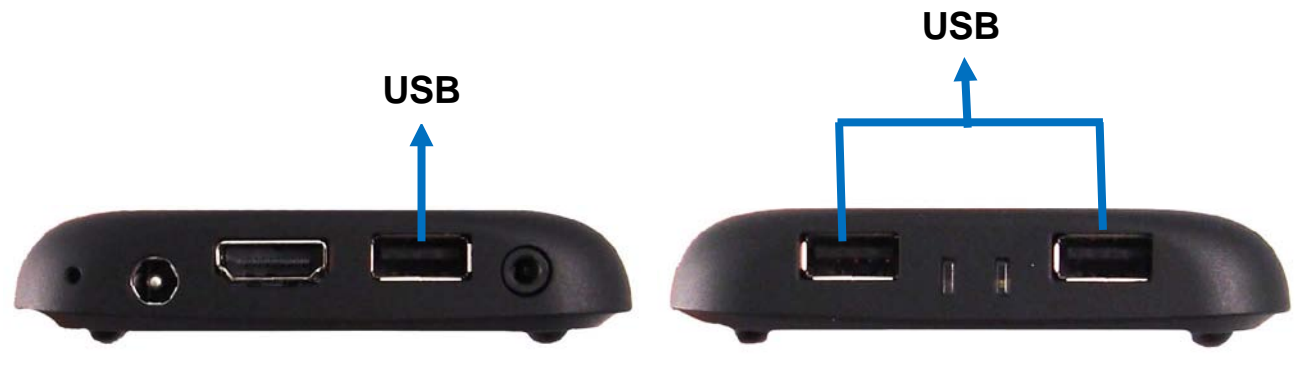

Figure 4 Connect USB mouse & keyboard

### NOTE

Using a third-party USB mouse or keyboard may require software drivers.

Check the manufacturer's website for the latest software drivers.

### Turning on the system

- 1. Connect the power adapter cable to the DC Jack (DC IN) of the QBOX Mini-2000
- 2. Connect the power cable to the power adapter
- 3. Connect the power cable to a power outlet
- 4. Press the power button to turn on the system

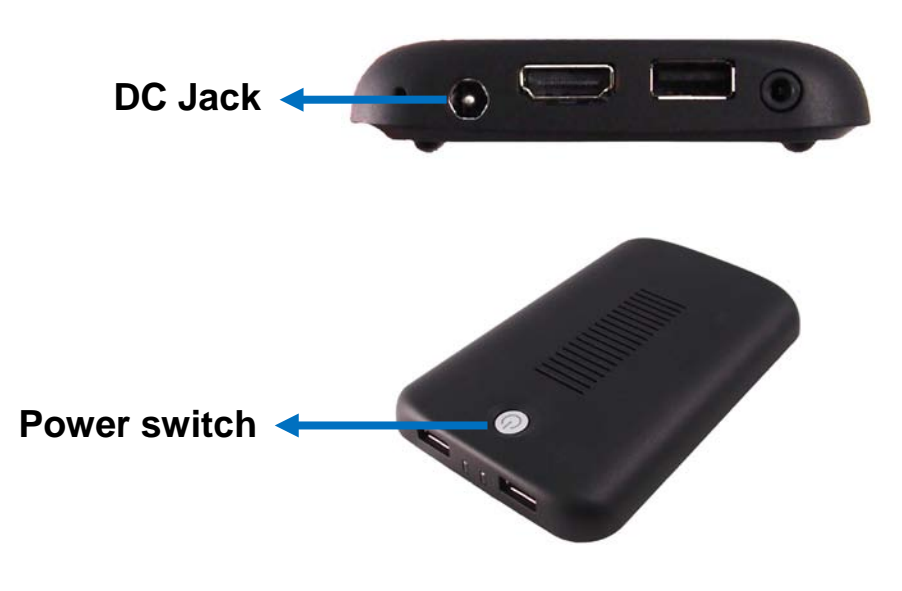

Figure 5 Turning on the system

# Chapter 3

# AMI BIOS Setup

## Overview

This chapter provides a description of the AMI BIOS. The BIOS setup menus and available selections may vary from those of your product. For specific information on the BIOS for your product, please contact Quanmax.

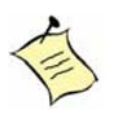

**NOTE:** The BIOS menus and selections for your product may vary from those in this chapter. For the BIOS manual specific to your product, please contact Quanmax

AMI's ROM BIOS provides a built-in Setup program, which allows the user to modify the basic system configuration and hardware parameters. The modified data will be stored in a battery-backed CMOS, so that data will be retained even when the power is turned off. In general, the information saved in the CMOS RAM will not need to be changed unless there is a configuration change in the system, such as a hard drive replacement or when a device is added.

It is possible for the CMOS battery to fail, which will cause data loss in the CMOS only. If this happens you will need to reconfigure your BIOS settings.

## Main Menu

The BIOS Setup is accessed by pressing the DEL key after the Power-On Self-Test (POST) memory test begins and before the operating system boot begins. Once you enter the BIOS Setup Utility, the Main Menu will appear on the screen. The Main Menu provides System Overview information and allows you to set the System Time and Date. Use the "<" and ">" cursor keys to navigate between menu screens.

| Table 2 BIOS Main Menu                                        |                                                                  |                      |          |                |  |  |  |  |
|---------------------------------------------------------------|------------------------------------------------------------------|----------------------|----------|----------------|--|--|--|--|
|                                                               |                                                                  | BIOS SETUP UTI       | LITY     |                |  |  |  |  |
| Main                                                          | Advanced                                                         | Boot                 | Security | Save & Exit    |  |  |  |  |
| Product Information                                           |                                                                  |                      |          |                |  |  |  |  |
| Product Name<br>BIOS Version                                  |                                                                  | QBOX Mini-20<br>1.00 | 000      |                |  |  |  |  |
| BIOS Build Date                                               |                                                                  | 09/26/2012           | !        |                |  |  |  |  |
| CPU Information<br>Intel® Atom (TM)                           | CPU N2600 @1.60GHz                                               |                      |          |                |  |  |  |  |
| Microcode Revision 10d $\rightarrow \leftarrow$ Select Screen |                                                                  |                      |          |                |  |  |  |  |
| Processor Cores 2 ↑↓ Select Item<br>Enter: Select             |                                                                  |                      |          |                |  |  |  |  |
| Memory Information     +- Change Opt.       F1: General Help  |                                                                  |                      |          |                |  |  |  |  |
| Total Size 1024 MB F2: Previous Values                        |                                                                  |                      |          |                |  |  |  |  |
| Frequency                                                     |                                                                  | 800 MHz (DDF         | R3)      | F4 Save & Exit |  |  |  |  |
| System date                                                   |                                                                  | [Fri 11/16/201       | 2]       | ESC Exit       |  |  |  |  |
| System time                                                   |                                                                  | [13:38:27]           |          |                |  |  |  |  |
|                                                               | Version 2.15.1226. Copyright (C) 2012, American Megatrends, Inc. |                      |          |                |  |  |  |  |

# Advanced Menu

#### Table 3 Advanced Menu

| BIOS SETUP UTILITY                                                                                                    |             |             |                     |                 |                  |  |  |
|----------------------------------------------------------------------------------------------------|-------------|-------------|---------------------|-----------------|------------------|--|--|
| Main                                                                                                    | Advanced    | Boot        | Security            | Server M        | lgmt Save & Exit |  |  |
| Audio Controller     [ Disabled ]       > Display Configuration       > CPU Advanced Configuration       > SATA Configuration       > USB Configuration       > H/W Monitor |             |             |                     |                 |                  |  |  |
|                                                                                                    | Version 2.7 | 15.1226. Co | pyright (C) 2012, A | American Megatr | rends, Inc.      |  |  |

### **Audio Controller**

Options: Disabled, Enabled

| Table 4 Advanced Menu – | Display Configuration |
|-------------------------|-----------------------|
|-------------------------|-----------------------|

| BIOS SETUP UTILITY                                               |                |      |          |        |                                                                                            |                                                                                                    |  |
|------------------------------------------------------------------|----------------|------|----------|--------|--------------------------------------------------------------------------------------------|----------------------------------------------------------------------------------------------------|--|
| Main                                                             | Advanced       | Boot | Security | Server | Mgmt                                                                                       | Save & Exit                                                                                                    |  |
| Display Cor                                                      | figuration     |      |          |        |                                                                                            |                                                                                                    |  |
| Fixed Graphi                                                     | cs Memory Size |      | [128 MB] |        |                                                                                            |                                                                                                    |  |
| IGFX – Boo                                                       | t Туре         |      | [ HDMI ] |        | → ← S<br>↑↓ Sele<br>Enter: S<br>+- Chau<br>F1: Ge<br>F2: Pre<br>F3: Op<br>F4 Sav<br>ESC E: | elect Screen<br>sct Item<br>Select<br>nge Opt.<br>neral Help<br>svious Values<br>timized Defaults<br>e & Exit<br>xit |  |
| Version 2.15.1226. Copyright (C) 2012, American Megatrends, Inc. |                |      |          |        |                                                                                            |                                                                                                    |  |

### **Fixed Graphics Memory Size**

Options: 128MB, 256MB

| BIOS SETUP UTILITY                                             |                                                                                                    |             |                    |             |              |                                                                                                    |                  |      |
|----------------------------------------------------------------|----------------------------------------------------------------------------------------------------|-------------|--------------------|-------------|--------------|----------------------------------------------------------------------------------------------------|------------------|------|
| Main                                                           | Advanced                                                                                                    | Boot        | Security           | Server      | Mgmt         | Save                                                                                                  | &                | Exit |
| Power Mana                                                     | agement Configuratio                                                                                                    | n           |                    |             |              |                                                                                                    |                  |      |
| ACPI Sleep                                                     | o State                                                                                                    |             | [S3 (Suspend to    | o RAM)]     |              |                                                                                                    |                  |      |
| Restore AC<br>Resume By<br>Resume By<br>EUP Power<br>>Watchdog | ACPI Sleep State[S3 (Suspend to RAM)]Restore AC Power Loss[Power Off]Resume By PCIE Device[Disabled]Resume By RTC Alarm[Disabled]EUP Power Saving Mode[Disabled]>Watchdog Timer Configuration |             |                    |             |              | elect Scree<br>t Item<br>eelect<br>ge Opt.<br>eral Help<br>/ious Value<br>mized Def<br>e & Exit<br>it | n<br>es<br>ault: | 5    |
|                                                                | Version 2.1                                                                                                    | 5.1226. Cop | vright (C) 2012. A | merican Mec | atrends. Inc | 2.                                                                                                    |                  |      |

| Table 5 Advanced |             | Management | Configuration |
|------------------|-------------|------------|---------------|
| Table 5 Auvanceu | Menu -rower | wanayement | Conngulation  |

### **ACPI Sleep State**

Options: Suspend Disabled, S1 (CPU Stop Clock), S3 (Suspend to RAM)

### **Restore AC Power Loss**

Options: Power Off, Power On, Last State

### **Resume By PCIE Device**

Options: Disabled, Enabled

### Resume By RTC Alarm

Options: Disabled, Enabled

### EUP Power Saving Mode

Options: Disabled, Enabled

### Watchdog Timer Configuration

■ WDT Function [Disabled] Options: Disabled, Enabled

|                                                                          |                                                                  | BIOS SETUP UTILITY                                |          |                                                                                                    |  |  |  |  |
|--------------------------------------------------------------------------|------------------------------------------------------------------|---------------------------------------------------|----------|----------------------------------------------------------------------------------------------------|--|--|--|--|
| Main                                                                     | Advanced                                                         | Boot                                              | Security | y Save & Exit                                                                                                    |  |  |  |  |
| CPU Advanced<br>Hyper-Treading<br>Execute Disab<br>Limit CPUID M<br>EIST | d Configuration<br>g<br>le Bit<br>laximum                        | [Enabled]<br>[Enabled]<br>[Disabled]<br>[Enabled] |          | <ul> <li>→ ← Select Screen</li> <li>↑↓ Select Item</li> <li>Enter: Select</li> <li>+- Change Opt.</li> <li>F1: General Help</li> <li>F2: Previous Values</li> <li>F3: Optimized Defaults</li> <li>F4 Save &amp; Exit</li> <li>ESC Exit</li> </ul> |  |  |  |  |
|                                                                          | Version 2.15.1226, Copyright (C) 2012, American Megatrends, Inc. |                                                   |          |                                                                                                    |  |  |  |  |

### Table 6 Advanced Menu – CPU Advanced Configuration

### Hyper-Treading

Options: Disabled, Enabled

### **Execute Disable Bit**

Options: Disabled, Enabled

### Limit CPUID Maximum

Options: Disabled, Enabled

EIST

Options: Disabled, Enabled

| BIOS SETUP UTILITY                                               |          |             |                                                                                                    |     |      |   |      |
|------------------------------------------------------------------|----------|-------------|----------------------------------------------------------------------------------------------------|-----|------|---|------|
| Main                                                             | Advanced | Boot        | Securi                                                                                                    | t y | Save | & | Exit |
| Configure SATA                                                   | as       | [ AHCI ]    |                                                                                                    |     |      |   |      |
| SATA Port 1                                                      |          | Not Present | Present<br>→ ← Select Screen<br>↑↓ Select Item<br>Enter: Select<br>+- Change Opt.<br>F1: General Help<br>F2: Previous Values<br>F3: Optimized Defaults<br>F4 Save & Exit<br>ESC Exit |     |      |   |      |
| Version 2.15.1226. Copyright (C) 2012, American Megatrends, Inc. |          |             |                                                                                                    |     |      |   |      |

### Table 7 Advanced Menu – SATA Configuration

### Configure SATA as

Options: IDE, AHCI

| BIOS SETUP UTILITY                                                                                                    |                 |                         |        |                                                                                                    |                                                                                         |      |      |
|----------------------------------------------------------------------------------------------------|-----------------|-------------------------|--------|----------------------------------------------------------------------------------------------------|-----------------------------------------------------------------------------------------|------|------|
| Main                                                                                                    | A d v a n c e d | Boot                    | Securi | t y                                                                                                    | Save                                                                                    | &    | Exit |
| USB Configuration<br>USB Devices:<br>1 Keyboard, 1 Mouse<br>Legacy USB Support<br>EHCI Hand-off<br>Version 2.15.1226. Cop |                 | [Enabled]<br>[Disabled] |        | <ul> <li>→ ← Sele</li> <li>↑↓ Select</li> <li>Enter: Se</li> <li>+- Chang</li> <li>F1: Gene</li> <li>F2: Previo</li> <li>F3: Optim</li> <li>F4 Save &amp;</li> <li>ESC Exit</li> </ul> | ect Screen<br>Item<br>lect<br>e Opt.<br>ral Help<br>ous Values<br>nized Defau<br>& Exit | ılts |      |
| Version 2.15.1226. Copyright (C) 2012, American Megatrends, Inc.                                                          |                 |                         |        |                                                                                                    |                                                                                         |      |      |

### Legacy USB Support

Options: Disabled, Enabled, Auto

### EHCI hand-off

Options: Disabled, Enabled

| BIOS SETUP UTILITY                                                                                                    |                    |      |                            |                                                                                                    |  |  |  |
|----------------------------------------------------------------------------------------------------|--------------------|------|----------------------------|----------------------------------------------------------------------------------------------------|--|--|--|
| Main                                                                                                    | Advanced           | Boot | 300t Security Save & Ex    |                                                                                                    |  |  |  |
| PC Health Status CPU Warning Temperature [Disabled]                                                                                                    |                    |      |                            |                                                                                                    |  |  |  |
| CPU Temperatu<br>SYS Temperatu                                                                                                    | : +62 C<br>: +52 C |      |                            |                                                                                                    |  |  |  |
| +3.3V       : +3.360 V         +VCORE       : +0.968 V         +VGFX       : +0.872 V         +1.05V       : +1.072V         +1.5V       : +1.540 V         +5VDUAL       : +5.200 V         +VIN       : +12.144 V         +3.3 VSB       : +3.360 V |                    |      | J<br>J<br>J<br>J<br>V<br>J | <ul> <li>→ ← Select Screen</li> <li>↑↓ Select Item</li> <li>Enter: Select</li> <li>+- Change Opt.</li> <li>F1: General Help</li> <li>F2: Previous Values</li> <li>F3: Optimized Defaults</li> <li>F4 Save &amp; Exit</li> <li>ESC Exit</li> </ul> |  |  |  |
| Version 2.15.1226. Copyright (C) 2012, American Megatrends, Inc.                                                                                                    |                    |      |                            |                                                                                                    |  |  |  |

#### Table 9 Advanced Menu –H/W Monitor

### **CPU Warning Temperature**

Options: Disabled, 80  $^{\rm o}\text{C}$  , 85  $^{\rm o}\text{C},$  90  $^{\rm o}\text{C},$  95  $^{\rm o}\text{C}$ 

## Boot Menu

| Table 10 Boot Menu                                                                                                    |          |                                                                                      |        |                                                                                                    |  |  |
|----------------------------------------------------------------------------------------------------|----------|--------------------------------------------------------------------------------------|--------|----------------------------------------------------------------------------------------------------|--|--|
| BIOS SETUP UTILITY                                                                                                    |          |                                                                                      |        |                                                                                                    |  |  |
| Main                                                                                                    | Advanced | Boot                                                                                 | Securi | ty Save & Exit                                                                                                    |  |  |
| Boot Configuration         Full Screen LOGO Display       [Disabled]         Setup Prompt Timeout       5                                                                                   |          |                                                                                      |        |                                                                                                    |  |  |
| Setup Prompt Timeout<br>Bootup NumLock State<br>Set Boot Priorities<br>1 <sup>st</sup> Boot<br>2 <sup>nd</sup> Boot<br>3 <sup>rd</sup> Boot<br>4 <sup>th</sup> Boot<br>5 <sup>th</sup> Boot |          | [On]<br>[ USB KEY ]<br>[ Hard Disk ]<br>[ Disabled ]<br>[ Disabled ]<br>[ Disabled ] |        | <ul> <li>↑↓ Select Item</li> <li>Enter: Select</li> <li>+- Change Opt.</li> <li>F1: General Help</li> <li>F2: Previous Values</li> <li>F3: Optimized Defaults</li> <li>F4 Save &amp; Exit</li> <li>ESC Exit</li> </ul> |  |  |
| Driver Option Priorities                                                                                                    |          |                                                                                      |        |                                                                                                    |  |  |
| Version 2.15.1226. Copyright (C) 2012, American Megatrends, Inc.                                                                                                    |          |                                                                                      |        |                                                                                                    |  |  |

### Full Screen LOGO Display

Options: Disabled, Enabled

### Bootup NumLock State

Options: On, Off

### **Set Boot Priorities**

Options: USB KEY, Hard Disk, USB Hard Disk, USB CD/DVD, USB Floppy, Disabled

# Security Menu

#### Table 11 Security Menu

| BIOS SETUP UTILITY                                                                                                    |                                                                                                    |                                                                                           |                                                                                                    |                                                                                                    |  |  |
|----------------------------------------------------------------------------------------------------|----------------------------------------------------------------------------------------------------|-------------------------------------------------------------------------------------------|----------------------------------------------------------------------------------------------------|----------------------------------------------------------------------------------------------------|--|--|
| Main                                                                                                    | Advanced                                                                                                    | Boot                                                                                      | Security                                                                                                    | Save & Exit                                                                                                    |  |  |
| Password Des<br>If ONLY the Ad<br>Setup and is or<br>If ONLY the Us<br>must be enter<br>Administrator ri<br>The password le<br>Minimum Lengtl<br>Maximum length<br>Administrator Pa<br>User Password | cription<br>ministrator's password is<br>ily asked for when enterin<br>er's password is set, ther<br>ed to boot or enter Set<br>ghts<br>ength must be in the follow<br>n 3<br>n 20<br>assword | set, then this only<br>g Setup<br>h this is a power of<br>up. In Setup the<br>wing range: | y limits access to<br>on password and<br>a User will have<br>$\rightarrow \leftarrow$<br>$\uparrow \downarrow$ Se<br>Enter<br>+- Ch<br>F1: G<br>F2: PI<br>F3: O<br>F4 Sa<br>ESC | Select Screen<br>lect Item<br>: Select<br>ange Opt.<br>eneral Help<br>revious Values<br>ptimized Defaults<br>ave & Exit<br>Exit |  |  |
| version 2.15.1226. Copyright (C) 2012, American Megatrends, Inc.                                                                                                    |                                                                                                    |                                                                                           |                                                                                                    |                                                                                                    |  |  |

## ■ Save & Exit Menu

#### Table 12 Save & Exit Menu

| BIOS SETUP UTILITY                                                                                                    |          |      |          |             |  |  |
|----------------------------------------------------------------------------------------------------|----------|------|----------|-------------|--|--|
| Main                                                                                                    | Advanced | Boot | Security | Save & Exit |  |  |
| Save Changes and Reset       → ← Select Screen         Discard Changes and Reset       ↑↓ Select Item         Save Options       +- Change Opt.         Save Changes       F1: General Help         Discard Changes       F2: Previous Values         Restore Defaults       F4 Save & Exit         ESC Exit       ESC Exit |          |      |          |             |  |  |
| Version 2.15.1226. Copyright (C) 2012, American Megatrends, Inc.                                                                                                    |          |      |          |             |  |  |

### Save Changes and Exit

Exit system setup after saving the changes. Once you are finished making your selections, choose this option from the Exit menu to ensure the values you selected are saved to the CMOS RAM. The CMOS RAM is sustained by an onboard backup battery and stays on even when the PC is turned off. When you select this option, a confirmation window appears. Select [Yes] to save changes and exit.

### **Discard Changes and Exit**

Exit system setup without saving any changes. Select this option only if you do not want to save the changes that you made to the Setup program. If you made changes to fields other than system date, system time, and password, the BIOS asks for a confirmation before exiting.

### **Discard Changes**

Discards changes done so far to any of the setup values. This option allows you to discard the selections you made and restore the previously saved values. After selecting this option, a confirmation appears. Select [Yes] to discard any changes and load the previously saved values.

### **Load Optimal Defaults**

Load Optimal Default values for all the setup values. This option allows you to load optimal default values for each of the parameters on the Setup menus, which will provide the best performance settings for your system. The F9 key can be used for this operation.

### Load Failsafe Defaults

Load Optimal Default values for all the setup values. This option allows you to load failsafe default values for each of the parameters on the Setup menus, which will provide the most stable performance settings. The F8 key can be used for this operation.

# Chapter 4 Driver Installation

If your QBOX Mini-2000 does not come with an operating system pre-installed, you will need to install an operating system and the necessary drivers to operate it. After you have finished assembling your system and connected the appropriate power source, power it up using the power supply and install the desired operating system. You can download the drivers for the QBOX Mini-2000 from the Quanmax website at www.quanmax.com and install as instructed there. For other operating systems, please contact Quanmax.